# **RBC NEXTLOGIC® - VIEWING TRANSACTIONS**

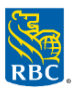

# Two Types of Transactions in NextLogic – Authorized and Posted Transactions

## What are authorized transactions?

Any transaction made with your RBC Commercial Credit Card is authorized before being posted. Authorized transactions are transactions that still need to be settled by a retailer or service provider. The transaction amount is held against your available credit while we wait for the merchant to send us confirmation of the transaction.

#### What are posted transactions?

Posted transactions refer to completed transactions that have been settled by a retailer or service provide. These transactions will subsequently appear on your statement with the post date.

# **Viewing Authorized Authorizations**

This feature is helpful when you need to see authorized transactions before they are posted.

## 1. Access Card Management

- Click Administration > Overview > Card Management
- **Tip:** Hover over **Card Management** and click *pin icon* is to create a shortcut on the home page
- 2. On Card Management Summary screen, click Open
- 3. Click the Details button beside the card you want to view > Authorization Summary
- 4. To view details of an authorized transaction or investigate why a transaction was declined, click **Details** beside that transaction. The **Authorization Details** panel will appear.
  - Tip: Confirm the Decline Reason and reference the <u>Common Decline Codes within RBC NextLogic</u> document on the Commercial Card Service Centre (<u>rbc.com/corporatecardservices</u>) for details

| + | Authorization Summary   |                       |                        |                                |                    | Authorization Details                          | , |
|---|-------------------------|-----------------------|------------------------|--------------------------------|--------------------|------------------------------------------------|---|
|   | Cardholder Name         | Card Number           | Declined               | Credit Limit 1                 | 0.000              |                                                |   |
|   | New Test                | 486584*****           | 0422 1                 | Available Cro<br>Current Balan | N/A<br>0.00        | Account                                        | ^ |
| Ø | Data From<br>22/01/2019 | Date To<br>05/02/2019 | fffil Report           |                                |                    | Authorization Date: 2019-02-04                 |   |
|   |                         |                       |                        |                                |                    | Authorization Time: 13:56:59410                |   |
|   | Funot                   |                       |                        |                                | 4 Results Total    | Merchant Category Code: 8                      |   |
|   | E-point                 |                       |                        |                                |                    | Authorization Amount: 10.00                    |   |
|   |                         |                       |                        |                                |                    | Decline Reason Code: 0134                      |   |
|   | Transaction Liate       | Transaction Time      | Disposition of Request | Type of Request                | Transaction Amount | Auth Response Desc Text: D                     |   |
|   | 04/02/2019              | 13.59.36490           | [ Phone was ]          | 0                              | 30.00              | Card Expiration Date: 2022-01-02               |   |
|   | 04/02/2019              | 13:59:02010           | Approved               | 0                              | 50.00              | Acquiring Country Code: CANADA                 |   |
|   | 04/02/2019              | 13:58:16490           | Approved               | 0                              | 30.00              | Merchant Name And Location: -11                |   |
|   | 04/02/2019              | 13:56:59410           | Decined                | 0                              | 10.00              | Currency Code: CAD                             |   |
|   |                         |                       |                        |                                |                    | Source Authorization: TSY                      |   |
|   |                         |                       |                        |                                |                    | Available Money Before Auth: 12000.00          |   |
|   |                         |                       |                        |                                |                    | Primary Decline Referral Desc: CARD ACTIVATION |   |
|   |                         |                       |                        |                                |                    | Authorization Code: 000000                     |   |
|   |                         |                       |                        |                                |                    | Cash Available ALAuth: 10000.00                |   |
|   |                         |                       |                        |                                |                    | Bad Pin Attempts: 0                            |   |
|   |                         |                       |                        |                                |                    | Limit 10000.00                                 |   |
|   |                         |                       |                        |                                |                    | Balance AF Auth: 1950.00                       |   |
|   |                         |                       |                        |                                |                    |                                                |   |

# **Viewing Posted Authorizations**

- 1. Log into RBC NextLogic and access Visa IntelliLink Spend Management
- 2. In the Transactions section on the Visa IntelliLink Spend Management home page, click <sup>II</sup> View full transaction summary
- 3. The Transaction Search Company pop-up window will appear > select the statement period or date range > Search Note: The default displays a summary of transactions by account. To obtain a detailed list of transactions at the corporate customer account level, click the radio button beside Transaction list (see lower left corner of pop-up window)